#### ※eSIMに対応するSIMロックフリーまたはSIMロック解除済み端末のみご利用いただけます。 ※eSIMを一度削除すると再インストールはできません。 本利用ガイドはiOSバージョン17.4の画面を使用しております。

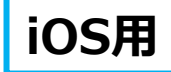

2024年4月時点

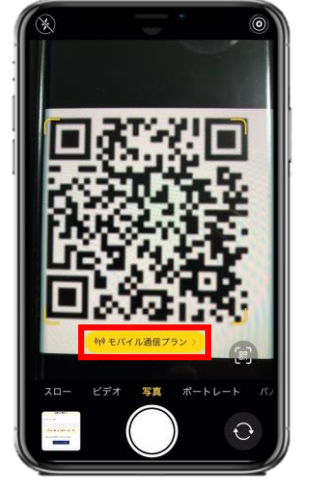

渡

航 前

VOYAGEE for Philippines

1.購入後に表示されるQRコードを iPhoneの「カメラ」アプリで読み込み、 赤枠の部分を選択します。

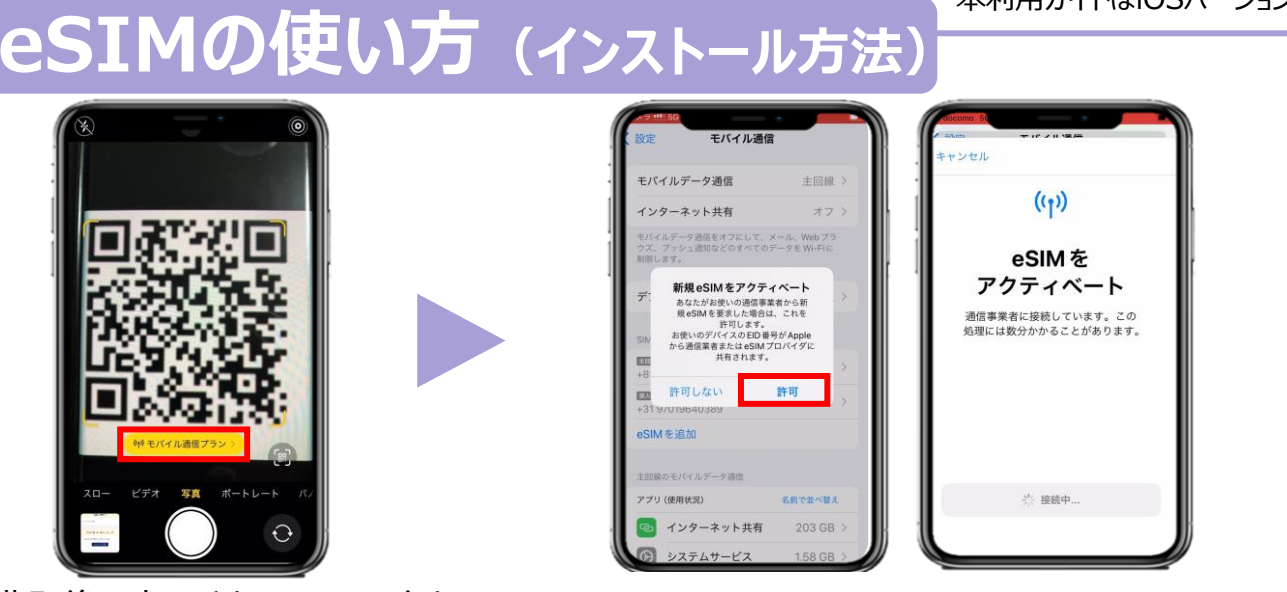

2.「許可」を選択してから少しお待ちください。

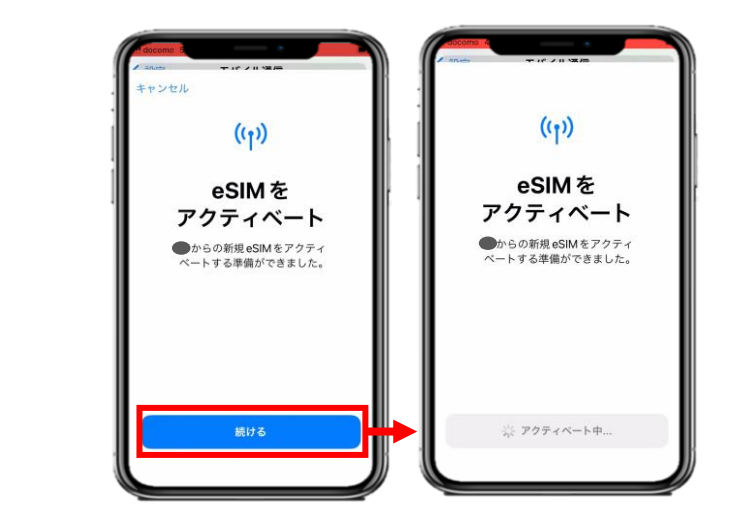

3. 「続ける」を選択してから少しお待ちください。

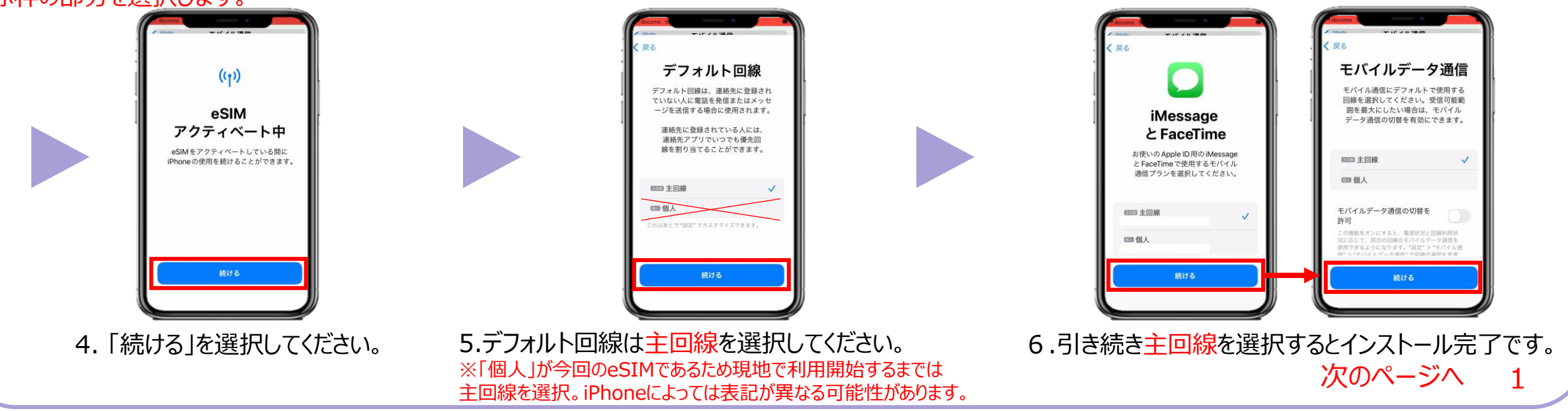

#### ※eSIMに対応するSIMロックフリーまたはSIMロック解除済み端末のみご利用いただけます。 ※eSIMを一度削除すると再インストールはできません。 本利用ガイドはiOSバージョン17.4の画面を使用しております。

### iOS用

2024年4月時点

# eSIMの使い方(インストール方法)

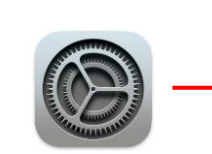

渡

航 前

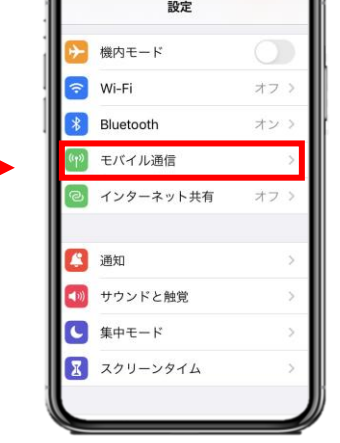

VOYAGEE for Philippines

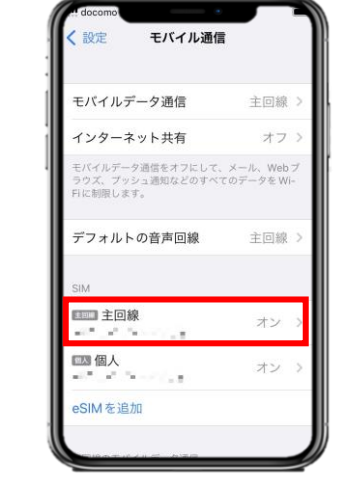

|                       | NTEDOCOMO |
|-----------------------|-----------|
| 自分の番号                 |           |
| 音声通話とデータ              | 5Gオート     |
| データモード                | 標準        |
| IP アドレスのトラ<br>制限      | ッキングを 🕚   |
|                       |           |
| データローミング              |           |
| データローミング<br>通信事業者サービ. | z         |

※ご自身が普段日本で利用している主回 線のデータローミングが無効(灰色)になって いることを確認してください。 海外で日本の回線がローミング設定がオン の状態で、高額のパケット料金が請求され る恐れがありますので、ご注意ください。

7.「設定」アプリを開き、 「モバイル通信」を選択します。 8.「主回線」を選択し、データローミングを無効にすると完了 です。

eSIMインストールは完了! 天気も違うから、ちゃんと調べてね! 次はVOYAGEE blogを見ながら、 パスポートも忘れずに持って行こう! 旅行の準備しよ! X

VOYAGEE for Philippines

#### ※eSIMに対応するSIMロックフリーまたはSIMロック解除済み端末のみご利用いただけます。 ※eSIMを一度削除すると再インストールはできません。 本利用ガイドはiOSバージョン17.4の画面を使用しております。

iOS用

#### 2024年4月時点

## <sup>現</sup> eSIMの使い方(有効化)

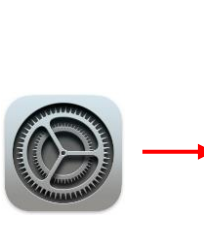

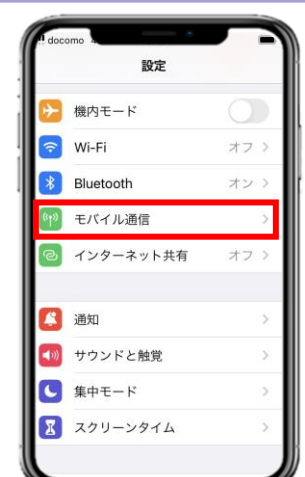

### こちらは現地で設定をお願いいたします。

| モバイルデータ通信                                        | 主回線                | >  |
|--------------------------------------------------|--------------------|----|
| インターネット共有                                        | オフ                 | >  |
| モバイルデータ通信をオフにして、<br>ラウズ、ブッシュ通知などのすべて<br>日に制限します。 | メール、Web<br>てのデータをW | ブー |
| デフォルトの音声回線                                       | 主回線                | >  |
| SIM                                              |                    |    |
| □□□□ 主回線<br>                                     | オン                 | >  |
| 國國 個人                                            | オン                 | >  |
| eSIMを追加                                          |                    |    |

| no<br>モバイルデータ通信                                            |   |
|------------------------------------------------------------|---|
| ,                                                          | Ш |
| 〕線                                                         |   |
| · · · · · · · · · · · · · · · · · · ·                      |   |
| (イルデータ通信の切替を許可                                             |   |
| 機能をオンにすると、電波状況と回線利用状況に応<br>両方の回線のモバイルデータ通信を使用できる<br>になります。 |   |
|                                                            |   |
|                                                            |   |
|                                                            |   |
|                                                            |   |
|                                                            | J |
|                                                            | / |

|                                          | し通信                            |
|------------------------------------------|--------------------------------|
| axie uver                                | を通信                            |
| モバイルデータ通信                                | 主回線                            |
| インターネット共有                                | オフ                             |
| モバイルデータ通信をオフに<br>ウズ、ブッシュ通知などのす<br>制限します。 | して、メール、Web ブラ<br>べてのデータをWi-Fiに |
| デフォルトの音声回線                               | 主回線                            |
| SIM                                      |                                |
| ■□□□ 主回線                                 | オン                             |
| 以前 "仕事" として使用                            | オフ                             |
| 回题 個人                                    | オン                             |
| eSIMを追加                                  |                                |
| 主回線のモバイルデータ通信                            |                                |
| アプリ (使用状況)                               | 名前で並べ替え                        |

3. 「モバイル通信」に戻り、SIMの「個人」 (今回の

eSIM)を選択してください。

1.「設定」アプリを開き、2.「モバイルデータ通信」を選択し、「個人」を選んでください。 「モバイル通信」を選択します。 ※iPhoneの設定によっては表記が違う可能性があります。

4.「この回線をオンにする」が有効化

(緑色)になっていることを確認します。

自分の番号

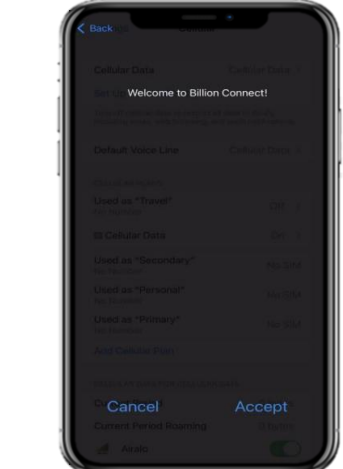

※ご自身が普段日本で利用している主回線のデータローミングが無効(灰色)になっていることを確認してください。 海外で日本の回線がローミング設定がオンの状態で、高額のパケット料金が請求される恐れがありますので、ご注意ください。

※設定完了後にネットが使えない場合、 再起動を行ってください。

5.「データローミング」を有効化 (緑色)します。 6. eSIMが有効化されると上図が表示されます。 Acceptを選択すると通信をご利用頂けます。